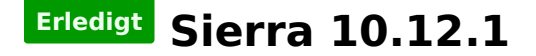

#### Beitrag von "Schorse" vom 24. Oktober 2016, 21:57

Moin, Update von 10.12.1 am heutigen Abend eingespielt. Jedoch war es nur möglich nach deaktivierung von <u>SIP</u>= 0x7F. Alles schön rund und lüppt mit <u>SIP</u> =0x00! Zwei Neustarts und alles ist gut! Puhh Grüße Schorse

al6042@ Danke nochmal für den SIP 0x00 Hinweis 🤤

## Beitrag von "Fr0zen" vom 24. Oktober 2016, 22:14

Update hat problemlos funktioniert.

# Beitrag von "Fredde2209" vom 24. Oktober 2016, 22:24

Na super und ich hatte gestern das update auf die beta 5 gema  $\bigcirc$  na dann weiß ich ja schon was ich morgen zu tun habe  $\bigcirc$ 

#### Beitrag von "al6042" vom 24. Oktober 2016, 22:34

Auf beiden Geräten Update erfolgreich installiert.

Achtung bei Ozmosis Usern mit perl-Skripten... Diese müssen, wie bereits erwähnt, erneut ausgeführt werden und nicht vergessen, mit

Code

1. sudo touch /System/Library/Extensions/

abschliessen, bevor ihr neu startet... 😌

Hinweis:

Auf dem Laptop gehen die Preferences für Displays (Monitore) und Trackpad immer noch nicht. Dafür kann ich jetzt wieder den Mausklick per Trackpad durchführen...

#### Beitrag von "anonymous\_writer" vom 24. Oktober 2016, 22:52

Update ging auch ohne Probleme. Cool ╘

## Beitrag von "McRudolfo" vom 24. Oktober 2016, 23:08

Update unauffällig und problemlos (MacBookPro).

#### Beitrag von "a1k0n" vom 24. Oktober 2016, 23:19

Bei mir gab es auch keine Probleme. Eher eine Überraschung. FN Keys (Sound,Helligkeit) sowie Trackpad Gesten Funktionieren wieder nativ

Beitrag von "al6042" vom 24. Oktober 2016, 23:25

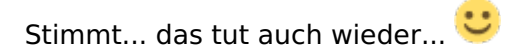

# Beitrag von "cobanramo" vom 24. Oktober 2016, 23:31

Bei mir lief sie auch unauffällig und problemlos durch, hatte gehofft das irgendein wunder geschieht und die HD530 oben links nicht mehr flackert aber nada.

Gruss Coban

#### Beitrag von "MacGrummel" vom 25. Oktober 2016, 00:20

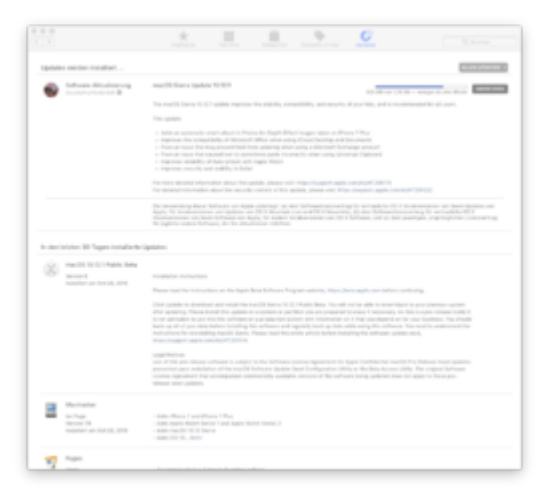

Die Veränderungen gegenüber der Beta-5-Version sind ja auch nur wieder äußerst gering:

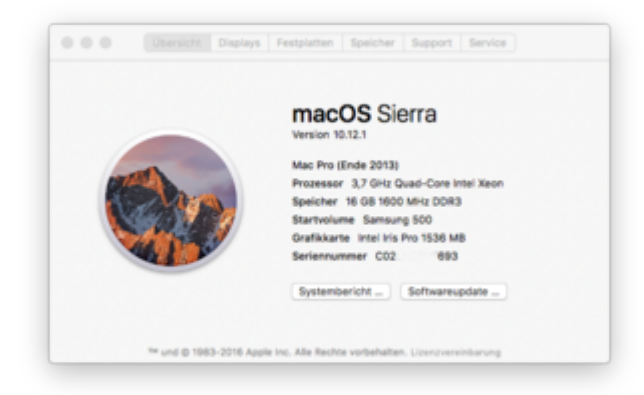

|                                                                                                    | Envelopment Name                                                                                                    |                                                                                                    | Merculan                                                                   | Zubstat padeshert -                                                            | Carladant                     | Echallest user            |
|----------------------------------------------------------------------------------------------------|----------------------------------------------------------------------------------------------------|----------------------------------------------------------------------------------------------------|----------------------------------------------------------------------------|--------------------------------------------------------------------------------|-------------------------------|---------------------------|
| ATA                                                                                                    | Applefact/otel spart                                                                                                    |                                                                                                    |                                                                            | Dates of the local division of                                                 | -                             | Annia                     |
| Autio                                                                                                    | AppleDraphysDeviceControl                                                                                                    |                                                                                                    | 0.00.00                                                                    | 24 10 10 10 10 10                                                              | -                             | Austra                    |
| Burtooth                                                                                                    | Approved approximation                                                                                                    |                                                                                                    | 20.00                                                                      | 24.00.00 22.00                                                                 | -                             | And a second              |
| Brennen von Meclen                                                                                                    | Appiellighterniumity                                                                                                    |                                                                                                    |                                                                            | 24.10.16, 221.15                                                               | -                             | Apple 1                   |
| Diagnose                                                                                                    | Approx and the second                                                                                                    | *                                                                                                    | 1.00                                                                       | 24.40.46, 22.10                                                                | -                             | Page 1                    |
| Drucker                                                                                                    | ALC: UNITED IN COLOR                                                                                                    |                                                                                                    | 1.70                                                                       | 24.10.16, 23.13                                                                | -                             | Appre 1                   |
| Ethernel-Karten                                                                                                    | BSCARINE!                                                                                                    |                                                                                                    | 10.1.0                                                                     | 24.10.16, 23.13                                                                |                               | Appre                     |
| Fastplatte                                                                                                    | COMBO-CO-BUNY                                                                                                    |                                                                                                    | EAS                                                                        | 24.10.16, 23.15                                                                | -                             | Appre                     |
| Fibre-Chernel                                                                                                    | 1003                                                                                                    |                                                                                                    | 16.1.0                                                                     | 24.10.16, 23.13                                                                |                               | Appre                     |
| Freiklen                                                                                                    | CND#/Support                                                                                                    |                                                                                                    | 2.4.1                                                                      | 24.10.16, 23.13                                                                |                               | Apple                     |
| Grafte Diselant                                                                                                    | ignoviolating analy                                                                                                    |                                                                                                    | 16.1.0                                                                     | 24.10.16, 23.13                                                                | No.                           | Apple                     |
| Manhanny, BAIT                                                                                                    | (OPC/Family                                                                                                    |                                                                                                    | 2.9                                                                        | 24.10.18, 23.13                                                                |                               | Apple                     |
| English and a state                                                                                                    | (ObystemManagement)                                                                                                    |                                                                                                    | 161.0                                                                      | 24.10.16, 23113                                                                | Page 10                       | Apple                     |
| Contract of Contract                                                                                                    | Listern                                                                                                    |                                                                                                    | 16.1.0                                                                     | 24.10.16, 23113                                                                |                               | Apple                     |
| 11.0.0                                                                                                    | MACFIRMework                                                                                                    |                                                                                                    | 16.1.0                                                                     | 24.10.16, 2313                                                                 | 10                            | Appie                     |
| AT MUSER STREET                                                                                                    | Mach                                                                                                    |                                                                                                    | 16.1.0                                                                     | 24.10.16, 2313                                                                 |                               | Apple                     |
| PO                                                                                                    | Private                                                                                                    |                                                                                                    | 16.1.0                                                                     | 24.10.16, 2313                                                                 | -14                           | Apple                     |
| Perate SCS                                                                                                    | System                                                                                                    |                                                                                                    | 16.1.0                                                                     | 24.10.16, 23.13                                                                | Natio                         | Apple                     |
| 242                                                                                                    | Unsupported                                                                                                    |                                                                                                    | 16.1.0                                                                     | 24.10.16, 2313                                                                 | 10                            | Appin                     |
| DATA/DATA Depress                                                                                                    | AA4DRasteon 81100                                                                                                    |                                                                                                    | 1.66.20                                                                    | 08/0/6,05/63                                                                   | Rein.                         | Apple                     |
| 929                                                                                                    | CLOA                                                                                                    |                                                                                                    | 110                                                                        | 23.09.16,14.10                                                                 | -                             | Verificiante Entwicklar   |
| Speicher                                                                                                    | Out or calified                                                                                                    |                                                                                                    | 10/11/10                                                                   | 02.09 M. 23:36                                                                 | No.                           | Verifigierte Entwickler   |
| promiersorping.                                                                                                    |                                                                                                    |                                                                                                    |                                                                            | 1                                                                              |                               |                           |
| Thunderloof                                                                                                    | AppleBackhghtExp                                                                                                    | peer 1                                                                                                    |                                                                            |                                                                                |                               |                           |
|                                                                                                    |                                                                                                    |                                                                                                    |                                                                            |                                                                                |                               |                           |
| U58                                                                                                    | Manajara.                                                                                                    |                                                                                                    |                                                                            |                                                                                |                               |                           |
| USB Netzwark                                                                                                    | Version:<br>Subst celeviers                                                                                                    | 11.0                                                                                                    |                                                                            |                                                                                |                               |                           |
| USB<br>Netzwark<br>Firewall                                                                                                    | Version:<br>Zuletut geändert<br>Relati-IC                                                                                                    | 11.0<br>24.75.16, 25.10<br>com apple driver App                                                                                                    | -                                                                          | e1                                                                             |                               |                           |
| USB<br>Netzwark<br>Firewall<br>Umgebungen                                                                                                    | Version:<br>Zuietut gedentert:<br>Paket-ID:<br>Gelaster:                                                                                                    | 11.0<br>24.10.16, 20.10<br>com.apple.driver.App<br>Nacio                                                                                                    | nden ignite                                                                | <b>P1</b>                                                                      |                               |                           |
| USB<br>Intzwerk<br>Frewall<br>Umgebungen<br>Volumes                                                                                                    | Version:<br>2.untut gebrutert<br>Palaet-IO:<br>Detaben:<br>Informationen                                                                                                    | 11.0<br>24.10.16, 25.15<br>com apple.driver.App<br>Nach<br>11.0, Appreductions                                                                                                    | riellackightExp<br>Expert, Capyrig                                         | ert<br>NI 2000-2018 Apple (                                                    | N. Al right                   | h marved.                 |
| USB<br>Wrtzwark<br>Frewall<br>Umgebungen<br>Volumes<br>WLAN                                                                                                    | Version<br>Zuietit gebrahmt<br>Reletion<br>Gelecter:<br>Informationen<br>Erhalten von                                                                                                    | 11.0<br>24.10.16, 20.10<br>com apple driver App<br>Natio<br>11.0, Appredischight<br>Apple                                                                                                    | riellacicightExp<br>Expert, Copyrig                                        | ert<br>H 2000-2018 Appre 1                                                     | ns. Al right                  | a marved.                 |
| USB<br>Mitzwerk<br>Freed<br>Ungebungen<br>Volumes<br>WLAN<br>WILAN                                                                                                    | Version<br>Zuretut gedindent<br>Reset-Ot<br>Geladen<br>Erhalten von<br>Ant<br>Ant                                                                                                    | 11.0<br>24.10.16, 20.10<br>com apple driver.App<br>Natio<br>11.0, Apple Backlight<br>Apple<br>intel<br>untel 64                                                                                                    | rielacitiştifike<br>Expert, Capyriy                                        | ert<br>Nr 2000-2015 Appre 1                                                    | na. Al righ                   | a marved.                 |
| USB<br>Witzwerk<br>Firewall<br>Umgebungen<br>Volumes<br>WLAN<br>WINAN<br>Software                                                                                                    | Version<br>Zuistat gedenterti<br>Paleet-O<br>Gerieden<br>Informationem<br>Disalter von<br>Art<br>Arthitekturen<br>64-Bi (Inext)                                                                                                    | 11.0<br>24.10.16, 20.10<br>com.appin.driver.App<br>Natio<br>11.0, AppinetbackTight<br>Appine<br>inter<br>inter     | riellacitiştifike<br>Expert, Capyriy                                       | eri<br>N 2000-2018 Appre I                                                     | na. Al right                  | a marvel.                 |
| USB<br>Witzweik<br>Firewall<br>Umpatiungen<br>Witzmes<br>WLAN<br>WISBAN<br>Johnwis<br>Bedreinungshiten                                                                                                    | Version:<br>Zuretit gedindent<br>Palati-O:<br>Geraden:<br>Informationen:<br>Drhaften von<br>Art:<br>Architecturen:<br>64-01 (retel)<br>Om                                                                                                    | 11.0<br>24.70.76, 23.15<br>som appin driven App<br>Nein<br>11.0, Appineback (gint<br>Appin<br>stat)<br>stati<br>stati<br>st | riellachtyrritop<br>Lepert, Capprig<br>raionaliapielle                     | ert<br>Hi 3000-2018 Appre 1<br>chlightfispert Jeort                            | na. Al righ                   | k marvel.                 |
| USB<br>Mr2awsk<br>Freeal<br>Ungelungen<br>Volumes<br>VILAN<br>WISAN<br>Ioftware<br>Bodenungshiften<br>Deschiverte forfeare                                                                                                    | Version:<br>2-Jett gebredent<br>Relact-Or<br>Geladen:<br>Erfahmeturen:<br>Erfahmeturen:<br>84-Bit (mter):<br>Ors<br>Red-Version:                                                                                                    | 11.0<br>24.70.78, 23.15<br>com.appin.driver.App<br>hain<br>11.0, AppinducAtyris<br>Appin<br>inter<br>dtt,04<br>.dr<br>flypinmt/.braryftxte<br>11.0                                                                                                    | nellacirightCop<br>Expert, Copyrig<br>minns/Appielle                       | ert<br>Ar 2000-2010 Appire (<br>chlightExpert.kext                             | na. Al righ                   | a marvel.                 |
| UBB<br>Mr2serk<br>Freed<br>Ungelongen<br>WillAN<br>WIRAN<br>Bedenungshiften<br>Destitiverte Software<br>Destitiverte Software                                                                                                    | Version<br>2unct gebrutert<br>Reset-Or<br>Gesater<br>Informationen<br>Drietter von<br>Art<br>Arthekturen<br>64-68 (rese)<br>Ort<br>Red-Version<br>Laffaet                                                                                                    | 11.0<br>24.10.18, 23.13<br>com.appin.driver.App<br>Main<br>11.0, Appintbacklight<br>Appin<br>intel<br>add, b4<br>A<br>driveterni, ibrarylikte<br>11.0<br>A                                                                                                    | riellackigntike<br>Depert, Capprig<br>resions,Repielle                     | ert<br>nr 3000-3018 Appie i<br>cklightExpert Aext                              | na. Al right                  | a marvel.                 |
| USB<br>Mrzwek<br>Frewall<br>Umpelsungen<br>WLAN<br>WLAN<br>WRAN<br>Software<br>Bedienungshiten<br>Dealitivierte Software<br>Dealitivierte Software<br>Bedienungshiten                                                                                                    | Version<br>Zurstit gehotert<br>Paser (2)<br>Geseten<br>Informationen<br>Driatter ven<br>Art<br>Artheorem<br>Artheorem<br>Artheorem<br>Geseten<br>Ges<br>Manna<br>Antheorem<br>Antheorem<br>Latter<br>Antheorem                                                                                                    | U.0<br>24.12.16, 23.13<br>som appin driver App<br>Nain<br>110, Appindusktiget<br>Appin<br>110, Appindusktiget<br>Appin<br>110, Appindusktiget<br>Appin<br>110, Appindusktiget<br>Appin<br>110, Appindusktiget<br>Appin<br>110, Appindusktiget<br>Appin<br>Appin<br>Ap                                  | nellackightDep<br>Depert, Capprig<br>maiorna,Appielle                      | ert<br>M 2000-2018 Appre I<br>cklightExpert Appt                               | ng, Al right                  | 1. 1997-961.              |
| USB<br>USS SAFK<br>Freedi<br>Umpskungen<br>Volumes<br>WLAN<br>WIAAN<br>Obset/volmes<br>Bedienungs/volm.<br>Deskinvelmes<br>Disckersoftware<br>Enterlocker<br>Freedia                                                                                                    | Version:<br>Zurent gehoten:<br>Paper-Or<br>Geraden:<br>Informationen:<br>Enhanten von<br>Ant<br>Actificationen<br>Gen<br>Rad-Version:<br>Latification<br>Signati-tool:                                                                                                    | 11.0<br>24.10.14, 20.10<br>som appendiriser Age<br>Nacio<br>11.0, Appendiachight<br>Appendiachight<br>Appendiachight<br>Ad<br>Adventuri, Jonary Exte<br>11.0<br>Adventuri, Jonary Exte<br>11.0<br>Adventuri, Spring, Ap<br>Dothware Signing, Ap                                                                                                    | riellackightDap<br>Dapert, Capprig<br>maiona,Repiella<br>pie Code Signin   | ert<br>ni 2000-2018 Ayyare i<br>okightExpert Awat<br>g Centification Autho     | ng, Alinigh<br>Mg, Appini     | ts reserved.<br>Root CA   |
| USB<br>USD-WX<br>Freed<br>Ungslungen<br>Vpumes<br>VLAN<br>WRAN<br>Ofware<br>BedraungsVitten<br>DestVinte Suffuare<br>DestVinte Suffuare<br>DestVinte Suffuare<br>DestVinte Suffuare<br>DestVinte Suffuare<br>DestVinte Suffuare<br>DestVinte Suffuare<br>DestVinte Suffuare<br>DestVinte Suffuare<br>DestVinte Suffuare<br>DestVinte Suffuare<br>DestVinte Suffuare<br>DestVinte Suffuare<br>DestVinte Suffuer<br>DestVinte Suffuer                                                                                                    | Version:<br>Zureist gebreiten<br>Papen-D<br>Geracten<br>Informationen<br>Enhanten von<br>Anthekturen<br>Ballen<br>Ball-Version<br>Cott<br>Real-Version<br>Ladian<br>Anthegganten<br>Signett von                                                                                                    | 11.0<br>24.12.14, 25.13<br>som apple driver App<br>Nach<br>11.0, Appetbacklight<br>Apple<br>etht, 64<br>Ja<br>Urb<br>Schware Signing, Ap                                                                                                    | nellackightCop<br>Depert, Copyrig<br>naions,Repietle<br>pie Code Signir    | ert<br>Ni 2000-2015 Ayyek (<br>skilgtnExpert Awto<br>g Centfication Autho      | na, Ali riger<br>Ma, Appin I  | la maarveel.<br>Noot C.K. |
| UBB<br>Witzwerk<br>Freesal<br>Umgelaungen<br>WLAN<br>WILAN<br>WILAN<br>Bedraungehöfen<br>Deschangehöfen<br>Deschangehöfen<br>Deschangehöfen<br>Deschangehöfen<br>Deschangehöfen<br>Regresserke                                                                                                    | Version:<br>2-Version: gedinaters<br>Paseni-Dr.<br>Geraeters<br>Informationem:<br>Drivation von<br>Art:<br>Architekturen:<br>64-081 (Intel)<br>Ort<br>Red-Version:<br>Ladiaer:<br>Architekturen:<br>Signiett von:                                                                                                    | 11.0<br>24.15.16, 25.15<br>som apple driver App<br>Math<br>11.0, Applebacklight<br>Apple<br>abl(b4<br>Apple<br>Applebacklight<br>Applebacklight<br>Appleback                                                                                                    | nelacityntho<br>Iseen, Ceerig<br>minnsAppiela<br>pie Code Signir           | ert<br>ni 2000-2015 Appen i<br>okightExpert Aest<br>g Dertfication Author      | nc, Al right<br>My, Appiel    | is reserved.<br>Roor CA   |
| USB<br>USD=WK<br>Freesal<br>Umgsbungan<br>Youms<br>WLAN<br>WRAN<br>Delenungshiften<br>Deservinet Sufleare<br>Druckerscheare<br>Entwicker<br>Entwicker<br>Entwicker<br>Entwicker<br>Entwicker                                                                                                    | Version<br>Zulent gedenbert<br>Pater Or<br>Orstellen<br>Unterstellen<br>Anthektunen<br>Anthektunen<br>Anthektunen<br>Anthektunen<br>Anthektunen<br>Ballet<br>(intel)<br>On<br>Rad-Version<br>Latitar<br>Signiett von                                                                                                    | 118<br>24.1018, 22.13<br>som appindmen App<br>to 24.4018, Appindmen App<br>to 24.4018<br>Appindment Appind<br>Appindment Appind<br>Appindment Appind<br>Appind<br>Software Stipping, Ap                                                                                                    | riellackilghtExp<br>Expert, Capyrig<br>mirons/Appietle<br>pie Code Signir  | ert<br>Ni 2000-2018. Appre I<br>cklightExpert Aest<br>g Centification Autho    | no, Al right<br>rity, Appin I | la maarved.<br>Noor CA    |
| UBB<br>Witzwerk<br>Freesal<br>Umpelangen<br>VitLAN<br>WitLAN<br>Bedrenugehiten<br>Bedrenugehiten<br>Deutsersehener<br>Enterkoler<br>Deutsersehener<br>Freineutris<br>Institutionen<br>Freineutris<br>Institutionen                                                                                                    | Version:<br>Durant gebreters<br>Daren St.<br>Grant St.<br>Erkerter ven<br>Art<br>Arthansann<br>64-03 (intel)<br>On<br>Rad-Version<br>Arthanges fam<br>Arthanges fam                                                                                                    | 11.0<br>24.15.16, 23.15<br>som, apple driver App<br>Nation<br>11.0, Apple driver App<br>Apple<br>abb, 64<br>Apple driver<br>Apple driver<br>Apple dri<br>Apple driver                                                                                                    | riellackightiko<br>Isperi, Copyrig<br>naiona/Appielle<br>pie Code Signir   | eri<br>ni 3000-3018 Appre i<br>ckirgint[kpen: Aest<br>g Certification Autho    | ns, At right                  | is manned.<br>Reat CA     |
| UBB<br>WEIserk<br>Freeal<br>Umpelningen<br>Weiser<br>WEIAN<br>WEIAN<br>Umber<br>Bedenungshiften<br>Deskinnefhame<br>Direktioner<br>Freefangen<br>Freefangen<br>Kangusenten<br>Kangusenten<br>Kangusenten                                                                                                    | Variation<br>2.vect gestraters<br>Original and the<br>Descent of the<br>Descent of the<br>Architectures<br>64-89 (other)<br>Original<br>Architectures<br>64-89 (other)<br>Original<br>Architectures<br>Architectures<br>Archite | 115<br>24.513, 23.13<br>control and the Age<br>control and the Age<br>control and Age<br>112, Agestatic Age<br>113, Agestatic Age<br>114<br>Agestatic Darry Dar<br>24<br>Agestatic Dar<br>24<br>Software Signing, Ag                                                                                                    | nelacnight) op<br>Expert, Coperig<br>naiona,Appiella<br>pie Code Signin    | ert<br>N 2000-2018 Nyapie I<br>chilghtExpert kent<br>g Centification Autho     | ns, Al right<br>(15, Apple )  | ts reserved.<br>Root CA   |
| UBB<br>Utgenk<br>Freeal<br>Umplongen<br>Yournes<br>WLAV<br>WINNN<br>Obser<br>Destrivers forfoare<br>Destrivers forfoare<br>Destrivers<br>Destrivers<br>Destri | Variant<br>Parant de<br>Genetern<br>Informationen<br>Dhalter van<br>Dhalter van<br>Att Shetunen<br>Att Shetunen<br>Att Shetunen<br>Gott<br>Rad Parlant<br>Att Shetunen<br>Att Shetunen<br>Att Shetunen<br>Att Shetunen                                                                                                    | 118<br>24.0.04, 23.15<br>ann agus airinn Agu<br>Main<br>118, Agustasainigen<br>Anna<br>118, Agustasainigen<br>Agustasaini, Iorang Esta<br>118<br>Detheam Signing, Ag                                                                                                    | riellackigntDep<br>Expert, Copyrig<br>mirons/Appietle<br>gie Code Signin   | eri<br>ni 2000-2016 Aygine i<br>okilgintikaperi Awat<br>gi Certification Autho | no, Al right<br>My, Appin I   | s-marred.<br>Not CA       |
| UBB<br>Wattawerk<br>Freesal<br>Umpetiongen<br>Withmes<br>WLAN<br>WIKAN<br>Software<br>Dotalwoythithin<br>Bodinivisiente Software<br>Dotalwoythithin<br>Dorskierspheriten<br>Parativisienen<br>Reservisien<br>Parativisienen<br>Reservisien<br>Parativisienen<br>Responseten<br>Parativisienen<br>Parativisienen<br>Parativisienen<br>Parativisienen<br>Parativisienen<br>Parativisienen                                                                                                    | Variani<br>Juanni gelinderti<br>Resento<br>Informationen<br>Informationen<br>Dinater van<br>Dinater van<br>Al-Billon (her)<br>Al-Billon (her)<br>Din<br>Red-Westen<br>Lader<br>Androgesten<br>Signett von                                                                                                    | 11.0<br>20.00.08, 20.10<br>som angele alfred Age<br>Net<br>11.0, Appendiachtigen<br>Angele<br>Inter<br>Angele<br>Inter<br>Agenen, Die Age<br>Agenen, Die Age<br>Agenen, Die Age<br>Agenen, Die Age<br>Agenen, Die Age<br>Agenen, Die Age<br>Age<br>Agenen, Die Age<br>Age<br>Agenen, Die Age<br>Age<br>Age<br>Age<br>Age<br>Age<br>Age<br>Age<br>Age<br>Age                                                                                                    | riellachtightDao<br>Dagert, Cosperig<br>maiora,Appiella<br>gie Code Signin | ert<br>ni 2005-2016 nywre i<br>chlyfriffiger i Awto<br>g Certificatiwr Awtho   | no, Al right                  | is reserved.<br>Roat CA   |

## Beitrag von "gonzo4" vom 25. Oktober 2016, 09:17

Hat alles super funktioniert. Bis auf den NvidiaWeb Driver. Der geht nicht mehr. Da heist es warten, bis ein neuer bereitgestellt wird.

Edit: Ist der Hammer. Während ich das schreibe, haben die den neuen Treiber herausgebracht.

## Beitrag von "Doctor Plagiat" vom 25. Oktober 2016, 09:32

Den nVidia-Treiber auf 16B patchen, dann sollte er wieder gehen. Ich glaube das ist die NVDAStartupWeb.kext. Auf meinen Notebook ist kein Webtreiber drauf, deshalb kann ich das jetzt nicht überprüfen.

EDIT: Oder nimmst den NVIDIA Web Driver Updater.

#### Beitrag von "polaplex" vom 25. Oktober 2016, 09:49

Update lief Problemlos durch. Musste nix danach neu Installieren. So wünscht man sich das. Und Siri funktioniert jetzt auch wieder. Vorher hatte ich immer das Problem das Siri gesagt hat das ein Verbindungsproblem aufgetreten ist. Klasse

#### Beitrag von "Paktosan" vom 25. Oktober 2016, 13:57

Mein Hackbook hat das Update ohne Probleme durchgeführt, auch bei mir funktionieren die Funktionstasten jetzt teilweise. Lautstärke geht wunderbar, allerdings lässt sich die Helligkeit nicht regulieren, obwohl das entsprechende OSD eingeblendet wird. Noch interessanter: Wenn ich die Helligkeit+ Taste drücke, dann tut sie zusätzlich die Lautstärke reduzieren.

Mein "großer" Hacki ist ebenso problemlos durchgelaufen, der Nvidia-Webtreiber aktualisiert gerade.

Edit: Mir ist gerade noch aufgefallen, dass der Trackpoint im Thinkpad jetzt gar nicht mehr geht. Edit 2: Es geht jetzt auch aus statt neu zu starten.

# Beitrag von "yamek" vom 25. Oktober 2016, 14:22

Hier der offizielle Webdriver für Mac Os 10.12.1 <u>https://images.nvidia.com/mac/...river-</u> <u>367.15.10.15f01.pkg</u>

PS: Nein liebe Moderatoren der ist noch nicht im Download Bereich auch wenn die Versionsnummer fast ähnlich aussieht.

#### Beitrag von "Matteo" vom 25. Oktober 2016, 14:37

Ich kann keine Apps mehr von nicht identifizierten App-Entwicklern auf dem Mac installieren.

Weiss jemand von Euch, wie man das überwindet?

Die <u>SIP</u> ist ausgeschaltet.

Muß man bei Clover für die Abschaltung der SIP andere Parameter setzen?

#### Beitrag von "griven" vom 25. Oktober 2016, 15:01

@Matteo öffne Dir ein Terminal und gib dort folgendes ein

Code

1. sudo spctl --master-disable

nach enter und eingabe des Kennworts kannst Du den Gatekeeper auch wieder so einstellen das sich App's aus allen Quellen installieren lassen.

## Beitrag von "LionX96" vom 25. Oktober 2016, 15:11

Update verlief bei mir ebenfalls Problemlos 😓

# Beitrag von "wona111" vom 25. Oktober 2016, 15:27

Woran erkenne ich das ich Perl-Skripte verwende?

Beitrag von "griven" vom 25. Oktober 2016, 16:23

<u>@wona111</u> wenn Du manuell keine Patches eingespielt hast musst Du nichts beachten. Der Hinweis von AL6042 ist nur für User relevant die Manuell PerlScripte zum patchen bestimmter Kexte ausgeführt haben.

## Beitrag von "dondc" vom 25. Oktober 2016, 16:38

Update ready!-) Soweit alles ohne große Probleme verlaufen.

## Beitrag von "Ezak" vom 25. Oktober 2016, 17:27

Bei mir wird die Wlan Karte nicht mehr erkannt 送

Gesendet von iPhone mit Tapatalk

# Beitrag von "MacGrummel" vom 25. Oktober 2016, 17:39

<u>@Ezak</u>: von welchem System bist Du denn gekommen? Ich hab die Erfahrung gemacht, dass sowohl der ALV-HDMI-Sound als auch das WLAN beim Update jedes Mal erst mit dem zweiten Start läuft..

Sonst müssten wir da was an Deinen Kexten ändern, denn die Clover-Patches von 10.12.0 laufen eigentlich weiter.

## Beitrag von "wona111" vom 25. Oktober 2016, 17:54

## Beitrag von "al6042" vom 25. Oktober 2016, 17:54

#### <u>@Ezak</u>

Prüfe mal bitte ob in deiner Clover Config.plist die ersten beiden "KextsToPatch"-Einträge aus folgendem Post vorhanden sind: Neue Clover "KextsToPatch"-Einträge für Sierra

#### Beitrag von "Ezak" vom 25. Oktober 2016, 18:08

Zitat von MacGrummel

von welchem System bist Du denn gekommen?

10.12 update zu 10.12.1

#### Zitat von MacGrummel

Ich hab die Erfahrung gemacht, dass sowohl der ALV-HDMI-Sound als auch das WLAN beim Update jedes Mal erst mit dem zweiten Start läuft

Neustart habe ich schon versucht

#### Zitat von al6042

Prüfe mal bitte ob in deiner Clover Config.plist die ersten beiden "KextsToPatch"-Einträge aus folgendem Post vorhanden sind: Neue Clover "KextsToPatch"-Einträge für Sierra

## Beitrag von "Thogg Niatiz" vom 25. Oktober 2016, 18:50

Bei meinem 8460P musste ich schon während der Beta Phase den DSDT Patch für die Wifi Karte wieder entfernen, also es ging plötzlich mit dem Original. Gut möglich, dass das bei dir auch so ist.

## Beitrag von "jboeren" vom 25. Oktober 2016, 18:52

All systems up-and-running! Keine Probleme!

## Beitrag von "Ezak" vom 25. Oktober 2016, 19:02

#### Zitat von Thogg Niatiz

Bei meinem 8460P musste ich schon während der Beta Phase den DSDT Patch für die Wifi Karte wieder entfernen, also es ging plötzlich mit dem Original. Gut möglich, dass das bei dir auch so ist.

Hey benutze kein dsdt file nur sdt dateien.

#### Beitrag von "Thogg Niatiz" vom 25. Oktober 2016, 19:06

DateiEN? Falls da deine Wifi Karte drin steht solltest du den entsprechenden Teil mal testweise entfernen. Kannst mal im IORegistryExplorer nachsehen, ob das Gerät gefunden wird und welche Treiber daran hängen.

# Beitrag von "Ezak" vom 25. Oktober 2016, 19:24

Das wären die Dateien

Code

- 1. SSDT-8x70.aml
- 2. SSDT-BATC.aml
- 3. SSDT-BATT.aml
- 4. SSDT-EH01.aml
- 5. SSDT-EH02.aml
- 6. SSDT-FAN-READ.aml
- 7. SSDT-HACK.aml
- 8. SSDT-IGPU-HIRES.aml
- 9. SSDT-KEY87.aml
- 10. SSDT-LANC\_PRW.aml
- 11. SSDT-LPC.aml
- 12. SSDT-PNLF.aml
- 13. SSDT-PRW.aml
- 14. SSDT-SATA.aml
- 15. SSDT-SMBUS.aml
- 16. SSDT-USB-8x70.aml
- 17. SSDT-XHC.aml
- 18. SSDT-XOSI.aml
- 19. ssdt.aml

Alles anzeigen

Im IORegistryExplorer hab ich das Gerät nicht gefunden

# Beitrag von "Thogg Niatiz" vom 25. Oktober 2016, 19:29

Lies bitte nochmal die Forenregeln, Absatz 9...

Das sind keine Dateien, nur eine Liste von Dateinamen, die nicht weiterhelfen. Das Gerät findest du als Device (ARPT) oder Device (WNIC) irgendwo in der DSDT oder vielleicht in den SSDTs. Im IOReg findest du das Gerät wahrscheinlich anhand von Device und Vendor ID.

## Beitrag von "griven" vom 25. Oktober 2016, 19:29

Auch hier haben beide System den Sprung auf die offizielle Version ohne Probleme mitgemacht. Für das Thinkpad gibt es evtl. noch ein paar neue Kexte zumindest findet man im T420 Thread bei Insanely eine Aktualisierung ich werde mir das mal ansehen 😂

## Beitrag von "Ezak" vom 25. Oktober 2016, 19:35

@Thogg Niatiz hab das Zitat entfernt.

Werde ich mich erstmal mit LAN zufrieden geben

#### Beitrag von "dutch64" vom 25. Oktober 2016, 19:38

Jeep, auch bei mir keine Probleme.

## Beitrag von "Thogg Niatiz" vom 25. Oktober 2016, 19:38

Ich habe eine BCM43224HMS, wahrscheinlich hilft dir aber mein DSDT Patch mit ein paar Anpassungen weiter.

BCM43224HMS DSDT

## Beitrag von "jboeren" vom 25. Oktober 2016, 22:26

Und endlich funktionieren beim T420 die lautstärke tasten wieder!

# 📲 Apple!

## Beitrag von "Thogg Niatiz" vom 25. Oktober 2016, 22:29

Bei mir buggen die Helligkeittasten immer noch rum...

## Beitrag von "jboeren" vom 25. Oktober 2016, 22:39

Danke für den Tipp... ich benutze die nie, werden es morgen testen!

#### Beitrag von "noEE" vom 25. Oktober 2016, 22:53

Heute morgen Update auf den Lenovo Yoga 500 aufgespielt, Neustart, als durchprobiert und getestet und sah als gut aus.

Eben wollte ich den Laptop hochfahren und die SSD wird nicht mehr im Clover Menü angezeigt. Einzig die Recovery und der verbose zeigt sofort diesen Fehler an

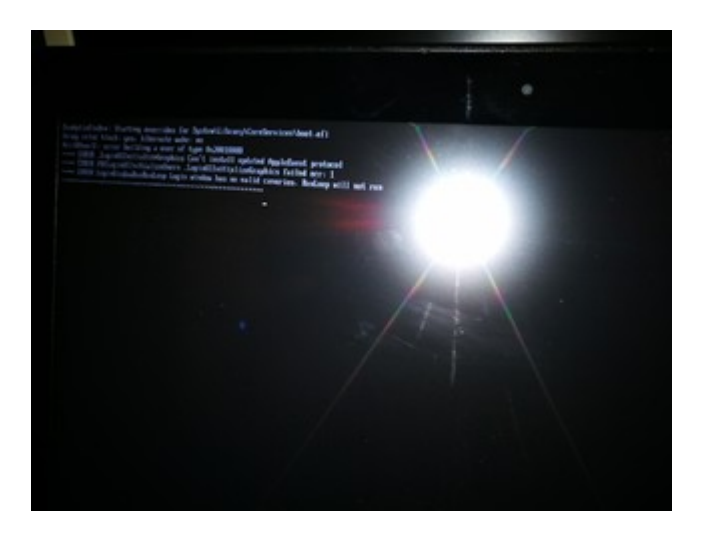

Hat jemand einen Tipp für mich?

# Beitrag von "Hackintosh-Info.de" vom 26. Oktober 2016, 07:28

#### Zitat von Ezak

Bei mir wird die Wlan Karte nicht mehr erkannt 😌

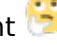

Gesendet von iPhone mit Tapatalk

Moin, hatte an meinen zweit Hackintosh das selbe Problem, nen Update auf die aktuelle Clover Version brachte Abhilfe.

# Beitrag von "noEE" vom 26. Oktober 2016, 14:47

Ich dürfte einen Schritt weiter gekommen sein. Langsam kehren die Erinnerungen zurück. Nach dem gestrigen Update und dem einloggen mit meiner iCloud ID, hatte ich ohne nachzudenken FileVault aktiviert. Während der Verschlüsselung kamen mir aber Zweifel auf und wollte es wieder deaktivieren, was macOS nicht zuließ. Erst müsste die Verschlüsselung komplett abgeschlossen werden, dann kann es deaktiviert werden.

Jetzt nerven die Erinnerungslücken. Entweder ich hab den Rechner anschließend runtergefahren, oder ich hab mich anderweitig beschäftigt und der Lappi ist in den Standby gefahren. jedenfalls ist das Laufwerk komplett deaktiviert und unvollständig verschlüsselt. Ich kann vom Sierra Install Stick booten, das Festplattendienstprogramm starten und das Laufwerk aktivieren. 1. Hilfe bricht aber mit einem Fehler ab und moniert, dass FileVault die Verschlüsselung erst beenden muss. Nach einem Neustart ist das Volume wieder deaktiviert.

Das Nervt ja mal richtig. Was hat sich Apple den bei dem Mist gedacht? Verschlüsselung hin oder her, von mir aus kann das auch sehr nützlich sein. Was ich aber meine ist, das OS hätte den Ruhezustand, Neustart oder Ausschalten verhindern müssen, wenn derart schwere Fehler zu erwarten sind.

ich mach das jetzt platt und instaliere neu.

## Beitrag von "Fredde2209" vom 26. Oktober 2016, 19:00

Wie is 'n das mit der kompletten Version? Im AppStore ist die 10.12 (4,77 Gb) erhältlich. Steht auch dabei: Last Updated: 20.9.16

Kommt die "gesamte" Version dann morgen? Ich will eigentlich einen clean Install für PC und Laptop machen, weshalb ich es bevorzugen würde diese herunterzuladen.

# Beitrag von "Ezak" vom 27. Oktober 2016, 08:53

Zitat von octaviaxxl

Moin, hatte an meinen zweit Hackintosh das selbe Problem, nen Update auf die aktuelle Clover Version brachte Abhilfe.

Gerade Clover geupdatet, leider wird die Karte immernoch nicht erkannt

#### Beitrag von "Dr.Stein" vom 27. Oktober 2016, 09:12

#### @MacGrummel

interessant dass deine HD530 als Iris Pro erkannt wird. Bei mir ganz normal als HD530 :O oder ist das n anderer Rechner ?

# Beitrag von "MacGrummel" vom 27. Oktober 2016, 09:37

Nein, der Skylake (links) läuft als Intel HD Graphics 530 1536 MB, Iris Pro ist der Rechner mit der Broadwell-Grafik (s.u.)

#### Beitrag von "a1k0n" vom 27. Oktober 2016, 22:46

Hätte ich vllt am Anfang mal mit dazu schreiben können. Die neuen Patches für BCM94352HMB ComboCard und 12.0.1

Code

- 1. <dict>
- 2. <key>Comment</key>
- 3. <string>AirPortBrcm4360 fcvo</string>
- 4. <key>Disabled</key>
- 5. <false/>

- 6. <key>Find</key>
- 7. <data>
- 8. gflSqgAAdSk=
- 9. </data>
- 10. <key>Name</key>
- 11. <string>AirPortBrcm4360</string>
- 12. <key>Replace</key>
- 13. <data>
- 14. gflSqgAAZpA=
- 15. </data>
- 16. </dict>
- 17. <dict>
- 18. <key>Comment</key>
- 19. <string>AirPortBrcm4360 PCI Error 1</string>
- 20. <key>Disabled</key>
- 21. <false/>
- 22. <key>Find</key>
- 23. <data>
- 24. QTnEdRs=
- 25. </data>
- 26. <key>Name</key>
- 27. <string>AirPortBrcm4360</string>
- 28. <key>Replace</key>
- 29. <data>
- 30. QTnEZpA=
- 31. </data>
- 32. </dict>
- 33. <dict>
- 34. <key>Comment</key>
- 35. <string>AirPortBrcm4360 PCI Error 2</string>
- 36. <key>Disabled</key>
- 37. <false/>
- 38. <key>Find</key>
- 39. <data>
- 40. QQ+3zTnBdQw=
- 41. </data>
- 42. <key>Name</key>
- 43. <string>AirPortBrcm4360</string>
- 44. <key>Replace</key>
- 45. <data>
- 46. QQ+3zTnBZpA=

- 47. </data>
- 48. </dict>
- 49. <dict>
- 50. <key>Comment</key>
- 51. <string>AirPortBrcm4360 PCI Error 3</string>
- 52. <key>Disabled</key>
- 53. <false/>
- 54. <key>Find</key>
- 55. <data>
- 56. g33EBHQG
- 57. </data>
- 58. <key>Name</key>
- 59. <string>AirPortBrcm4360</string>
- 60. <key>Replace</key>
- 61. <data>
- 62. g33EBGaQ
- 63. </data>
- 64. </dict>

Alles anzeigen

#### Beitrag von "Ezak" vom 28. Oktober 2016, 14:47

@a1k0n hast du auch so einen Patch für meine Wlankarte?

#### Beitrag von "al6042" vom 28. Oktober 2016, 14:49

Prüft doch mal die Möglichkeiten aus folgendem Post: Neue Clover "KextsToPatch"-Einträge für Sierra

#### Beitrag von "a1k0n" vom 28. Oktober 2016, 17:07

#### @Ezak

Das sind die Patches für deine Wlankarte.

Hast du zusätzlich die FakePCIID\_Broadcom\_WiFi.kext und FakePCIID.kext installiert?

#### @al6042

Sry dein Post mit den Links hatte ich übersehen.

## Beitrag von "al6042" vom 28. Oktober 2016, 17:09

Macht nix... kein Grund sich zu entschuldigen... mir geht hier auch manchmal einiges durch die Lappen...

## Beitrag von "Ezak" vom 28. Oktober 2016, 19:07

Den Post von @al6042 habe ich ja schon besucht. Das steht alles richtig in der config

Gesendet von iPhone mit Tapatalk

#### Beitrag von "Medusalix" vom 28. Oktober 2016, 20:52

@Ezak habe die gleiche WiFi-Karte wie du und hatte auch das selbe Problem 😌

Bei mir hat nun letztendlich geholfen einfach das **FakePCIID und** FakePCIID\_Broadcom\_WiFi.kext zu installieren.

Funktioniert jetzt alles wieder bestens 💛 War nur leider schöner mit dem DSDT-Patch 😕

#### Beitrag von "gonzo4" vom 28. Oktober 2016, 23:57

Für alle die das Update vom 27.10. Build 16B2657 haben und der Treiber nicht geladen wird.

- 1. open any Finder Windows
- 2. press cmd+shift+g
- 3. paste this: /System/Library/Extensions/NVDAStartupWeb.kext/Contents and press enter
- 4. copy info.plist to your desktop
- 5. open info.plist with textedit
- 6. replace the old build number (16B25xx) with your build number (16B2657)
- 7. copy info.plist back into contents folder

Dann im Driver Manager auf Enabled stellen. Fertig.

Für alle die den Cuda Driver brauchen: Den neuen Toolkit cuda\_8.0.47\_mac-dmg laden und installieren.

/Library/Frameworks/Cuda.framework/Resources/Info.plist 8.0.46 in 8.0.47 ändern. In <key>NVDAResmanVersions</key> <key>367.15.10.15</key> <string>367.15.10.15</string> hinzufügen.

/Library/Frameworks/Cuda.framework/Libraries/libcuda\_367.15.10.05\_mercury.dylib kopieren und die Kopie einfügen. Die Kopie in libcuda 367.15.10.15 mercury.dylib umbenennen. Neustart. Fertig.

## Beitrag von "Eule" vom 29. Oktober 2016, 06:38

Die Aktion hatte ich gestern auch hinter mir, da bisher kein aktueller Nvidia Driver für das Sierra 27.10.2016 er existiert.

Hat mich 1 Stunde gekostet das alles rauszufinden und zu ändern 🙂

## Beitrag von "crusadegt" vom 29. Oktober 2016, 11:53

Update lief hier auch komplett problemlos durch Ӱ

#### Beitrag von "Fredde2209" vom 29. Oktober 2016, 13:32

Meins kommt heute Abend. Mache jetzt erstmal meine Windows Platte piez ( ). Dann kommen darauf die ganzen Daten und dann gibts die Neuinstallation. Nix mit kopieren von Programmen oder EFI Ordnern sondern alles neu. Vielleicht mache ich mir auch eine neue DSDT damit auch Sleep geht. RIP 10.12.1 beta 5... Von nun an beginnt die Phase meiner RX460 erst richtig

Beitrag von "Ezak" vom 29. Oktober 2016, 18:42

Zitat von Medusalix Ezak habe die gleiche WiFi-Karte wie du und hatte auch das selbe Problem Bei mir hat nun letztendlich geholfen einfach das FakePCIID und FakePCIID\_Broadcom\_WiFi.kext zu installieren.

Leider hat auch das bei mir keine Änderung gebracht. Ich werde noch wahnsinnig 😕

# Beitrag von "a1k0n" vom 29. Oktober 2016, 18:56

Kann dir Teamviewer mal anbieten wenn du magst.

# Beitrag von "Ezak" vom 30. Oktober 2016, 14:16

#### <u>@a1k0n</u>

Wenn du das machen würdest wäre echt super. Ich schreibe dir mal per PM meine Idee. VIt finden wir dann einen Zeitpunkt.

Schon mal vielen herzlichen Dank!